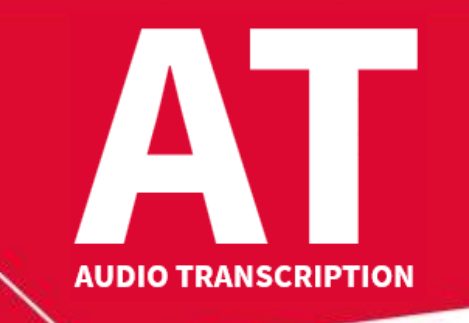

53<sup>rd</sup> Intersteno congress 6-11 August 2022

maastricht ★

## Instructions for competitors

| 1 | <ul> <li>When entering the competition room, please look for your place.</li> <li>Prepare your ID card for control.</li> <li>Install your computer and other material.</li> <li>Make tests of sound and quality by training with the 1-minute audio file in your language retrieved from the Intersteno website.</li> </ul>                                                                                                    |
|---|----------------------------------------------------------------------------------------------------|
| 2 | Take your <b>headphones off</b> , open your text processor (e.g. Microsoft Word) and save<br>on your hard disk, an empty document as <b>ATXXXX.rtf</b> ( <i>Rich Text Format</i> ).<br>XXXX is <b>your 4-digit</b> ID for Maastricht.                                                                                                    |
| 3 | <ul> <li>Open your browser and navigate to jury.zav.cz/files.</li> <li>Enter the 6-digit download key projected on the screen.</li> <li>Download () the MP3-file.in your language following the instructions.</li> <li>Save it on your hard disk.</li> </ul>                                                                                                    |
| 4 | Make sure that everything is in order!<br>Start the playback of the dictation only after the whistle sign, following the 10-second<br>countdown. The audio file starts immediately playing without introduction!<br>Put your headphone on during the countdown.                                                                                                    |
| 5 | Jury assistants sit down. Attention - Start will follow.<br>Put your headphones on.                                                                                                    |
| 6 | During <b>10</b> minutes, contest is running.<br>Transcribe as much text as you can, taking care of orthography and punctuation.                                                                                                    |
| 7 | <ul> <li>End of the competition:</li> <li>Take your headphones off.</li> <li>Save the document ATXXXX.RTF with your text, close the document and your text editor.</li> <li>Open your browser and navigate to jury.zav.cz/files.</li> <li>Enter the 6-digit upload competition key projected on the screen.</li> <li>Upload ATXXXX.rtf following the instructions on the screen.</li> <li>You are ready when you see <i>successfully uploaded</i>!</li> <li>Problem? Wait for the jury.</li> </ul> |
| 8 | The jury is going to check the files.                                                                                                    |
| 9 | End - Thank you for your participation.                                                                                                    |

Your competition results will be published on your personal page on **Monday at 15:00-16:00 pm**, access with your password received with registration confirmation.